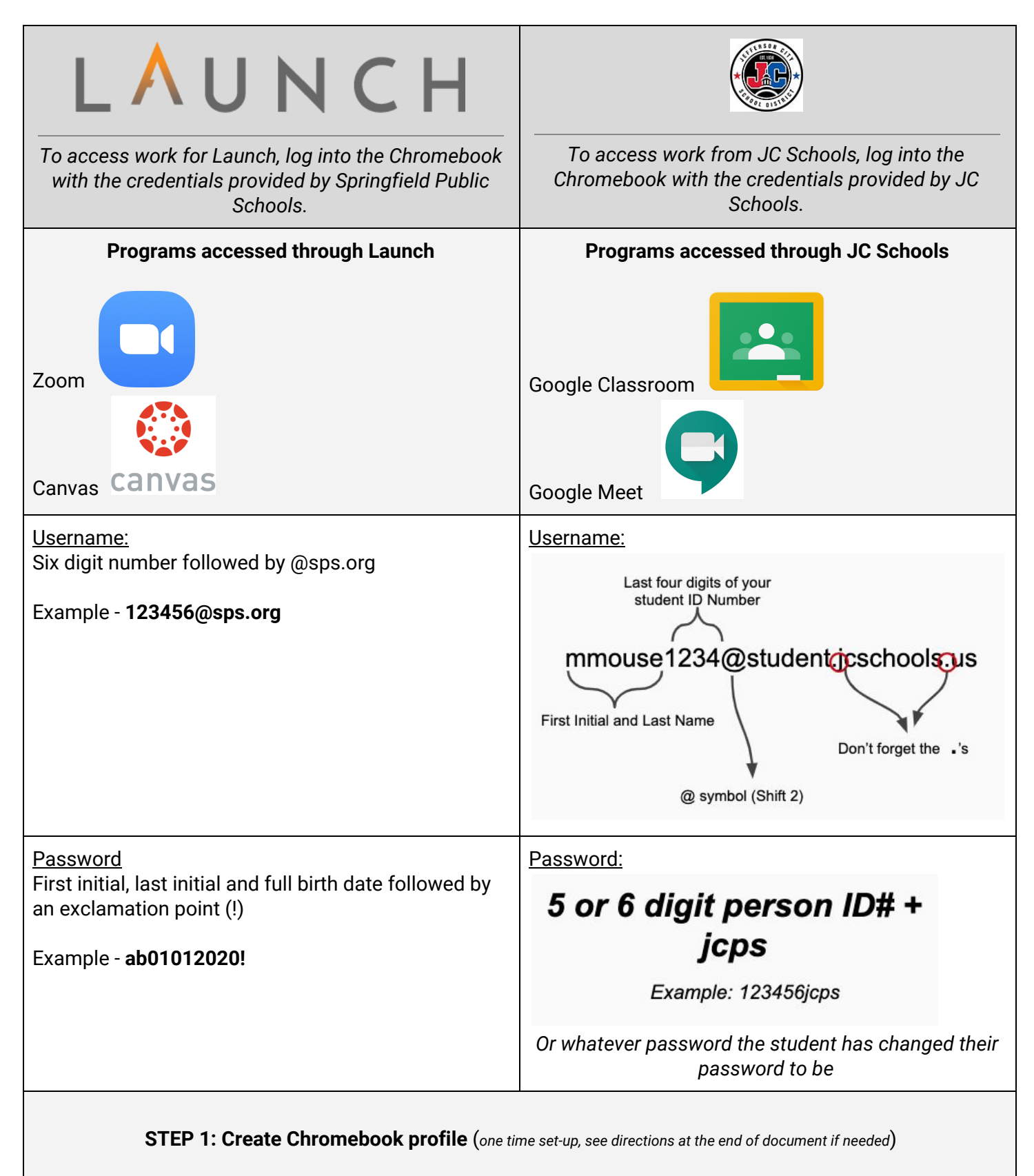

After the profile is set up on the Chromebook, it will be saved for you to use for future login shown below.

| Log into Springfield Chromebook Profile                                                                                                    | Log into JC Schools Chromebook Profile                               |  |  |  |  |
|----------------------------------------------------------------------------------------------------|----------------------------------------------------------------------|--|--|--|--|
| Select your Springfield Profile                                                                                                    | Select your JC Schools Profile                                       |  |  |  |  |
| Put in your @sps.org account password                                                                                                    | Put in your @jcschools.us account password                           |  |  |  |  |
| The Chromebook will login with access to programs within Launch (Springfield).                                                                                                    | The Chromebook will login with access to programs within JC Schools. |  |  |  |  |
|                                                                                                    | Use programs pinned along the bottom                                 |  |  |  |  |
| SPS Programs                                                                                                    | Or use the Launcher to locate other programs.                        |  |  |  |  |
| Switch between the two systems by going from one "profile" to another                                                                                                    |                                                                      |  |  |  |  |
| Choose the "Sign Out" button when in one account.                                                                                                    |                                                                      |  |  |  |  |
| In the JC Schools account, locate the button along the bottom of the screen.                                                                                                    |                                                                      |  |  |  |  |
| In the Springfield account, click the location/time/battery icon along the bottom of the screen to access the sign out button.                                                                            |                                                                      |  |  |  |  |
| Sign out U B 3 V<br>Sign out U B 3 V<br>SDWA * Bluetooth * On * On, ell app s<br>Ngtr Light Cast * On, ell app s<br>That Seps 100% * 7.10 left Managed B<br>Versions * On * On * On * On * On * On * On * |                                                                      |  |  |  |  |

|                                   | Exiting session<br>You will automatically be signed out | in 9 seconds. |                                        |
|-----------------------------------|---------------------------------------------------------|---------------|----------------------------------------|
| If asked, Confirm "sign out now". |                                                         | Cancel        | Sign out now                           |
| Locate the other account you wan  | t to use by clicking on <sup>.</sup>                    | the icon.     | KCSD User<br>B Mangachy lace K12 of us |
| Type in your password for the acc | ount.                                                   |               |                                        |

#### **Create Chromebook Profile**

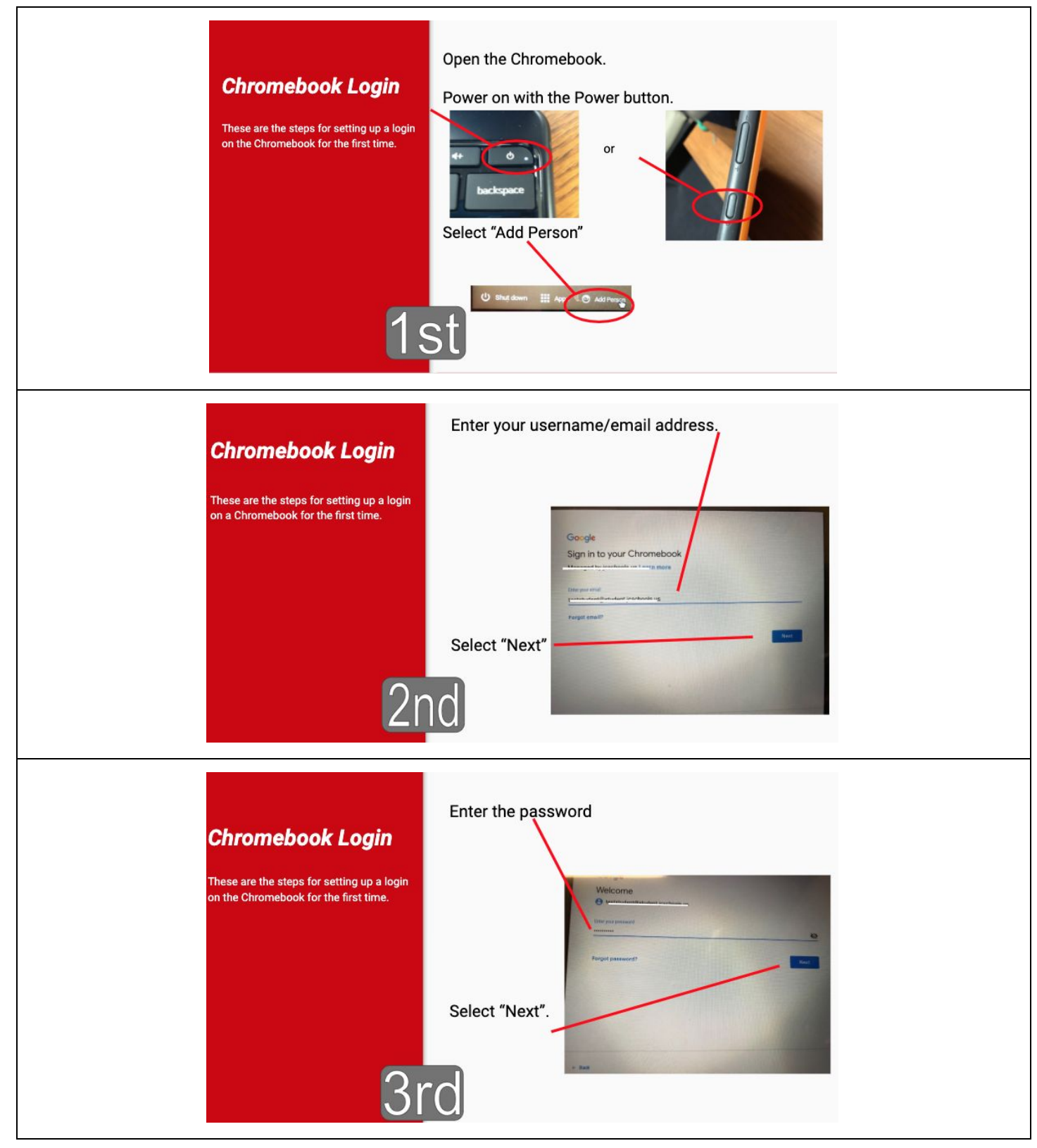